# PWULROL, Leave Roll User's Guide

#### Overview

PWULROL, Leave Roll, is the Shared Service Center (SSC) Banner interface process that supplements the Banner baseline leave roll. The Banner baseline leave roll creates new PEALEAV *Begin Balance Hours* balances. The baseline Banner process cannot handle all the special leave rules required by the Office of State Human Resources (OSHR) policy. Also, since the SSC campuses process leave on a lag, the PWULROL process is run after the January payroll to create a true January 1 leave balance for employees.

PWULROL **MUST** be run following the January payroll being at Disposition 60 and prior to the February Payroll. PWULROL will reset leave balances by:

- Moving current available hours to begin balance
- Zero out accrued hours
- Zero out taken hours
- Add back January Accrued for current year.

In addition to resetting and adjusting for January activity, PWULROL performs the following as required by OSHR policy:

- Brings vacation leave PEALEAV Begin Balance Hours to 240 x FTE and adds excess hours to sick leave balance and creates history records. It reduces hours of SPL2 taken during the calendar year from the excess vacation hours that would be added to sick leave and adds those hours back to SPL2.
- 2. Clears all Community Service Leave fields. Adds 24 x FTE hours for the current year in PEALEAV *Accrued Hours*. Reduces *Taken Hours* to "0" and updates leave history records.

Updates the following leave buckets to move 'taken' hours in January and adds them to the *Begin Balance Hour* calculation. Not all leave types are updated in the PWULROL process and are only processed through the Banner baseline leave roll in the roll month defined in PTRLCAT.

The following leave types are updated in the PWULROL program; (1) VACA, (2) SICK, (3) SPL2, (4) ADWL, (5) BONU, (6) COMM, (7) CONG, (8) CTEX, (9) CTGP, (10) CTOT, (11) CTUC, (12) INCT, (13) OCCT, (14) PAND, (15) SHAR, (16) SPLV and (17) XFML.

The PEALEAV *Begin Balance Hours* for these leave types are not updated in PWULROL; DOCK, MILI, PLBD, PLRC and XNCC.

#### Limit Manual PEALEAV Adjustments in January

If you make any PEALEAV changes following the December payroll, keep a list of the changes you made, and after PWRLROL has completed, review the results, and make manual changes if necessary to reflect the correct beginning balance and January accrual.

Problems have arisen at schools where vacation days are "required" during the last week in December, and managers have approved "advancing" leave to prevent docked pay. All such "advances" should be handled prior to the December payroll beginning so as not to create a "funky" leave roll. Be sure to check all records you have touched after the December Payroll following PWULROL being run in Update mode.

#### *Military Leave* – Manual Leave Roll

Schools that utilize the Military Leave bucket for Reservists who earn and use military leave to attend summer training, special drills, or required medical appointments must manage the leave on an October through September accrual/use schedule. The roll is manual. The Military code (WML) on the Leave Report is not intended for use for reservists going on Active Duty. The move to active duty should be managed on NBAJOBS. Once on active duty, leave is managed totally in HR based on military orders and the Military Leave Policy.

#### Examples

#### Vacation (VACA) with sick leave roll

Brings vacation leave PEALEAV *Begin Balance Hours* to 240 x FTE, and adds excess hours to sick leave balance and creates history records. It reduces hours of SPL2 taken during the calendar year from the excess vacation hours that would be added to sick leave (no SPL2 taken in this example).

#### Sample employee

| Timing                | Beg Bal | Accrued | Taken | Current<br>Avail | Notes                                   |
|-----------------------|---------|---------|-------|------------------|-----------------------------------------|
| After Dec PR Update   | 181     | 192     | 48    | 325              |                                         |
| After Jan Banner roll | 325     | 0       | 0     | 325              | Rolls available to Beg Bal              |
| After Jan PR Update   | 325     | 16      | 0     | 341              | Adds accrued, reduces taken             |
| After PWULROL update  | 240     | 16      |       | 256              | Transferred to SICK 85 hrs<br>325 - 240 |

## LIS File Report Mode, VACA roll with no returned SPL2

| EPORT: PWULRO<br>DBASE: GADEV1<br>USER: | DL (B) 2.0.6 TE<br>NORTHCAROLINA | ST 3<br>.EDU<br>Run: R | Lo   | g: I   | Cal Year | LEA<br>(calc'd) | AVE ROLL<br>: 2021 | Class:        | E1,E2,EN      | ,F2,LE,      | SN             | DATE: 12/15/20<br>TIME: 18:38:26<br>PAGE: 003 |
|-----------------------------------------|----------------------------------|------------------------|------|--------|----------|-----------------|--------------------|---------------|---------------|--------------|----------------|-----------------------------------------------|
| ID                                      | NAME                             | FTE                    | CODE | BEGIN  | ACCRUED  | TAKEN           | EXCESS             | SPL2<br>TAKEN | HOURS<br>ROLL | NEW<br>BEGIN | JAN<br>ACCRUED | COMMENT                                       |
|                                         | and the second second            | 1.00                   | VACA | 325.00 |          | 0.00            | 85.00              | 0.00          | 85.00         | 240.00       | 16.00          |                                               |
|                                         |                                  |                        | SICK | 466.25 |          | 0.00            |                    |               |               | 551.25       | 8.00           |                                               |
|                                         |                                  |                        | SPL2 | 40.00  | 0.00     | 0.00            |                    |               |               | 40.00        | 0.00           |                                               |
|                                         |                                  |                        | COMM |        |          |                 |                    |               |               |              | 24.00          |                                               |
|                                         |                                  |                        | ADWL | 0.00   | 0.00     | 0.00            |                    |               |               | 0.00         |                |                                               |
|                                         |                                  |                        | OCCT | 0.00   | 0.00     | 0.00            |                    |               |               | 0.00         |                |                                               |
|                                         |                                  |                        | CTOT | 0.00   | 0.00     | 0.00            |                    |               |               | 0.00         |                |                                               |
|                                         |                                  |                        | CTGP | 0.00   | 0.00     | 0.00            |                    |               |               | 0.00         |                |                                               |
|                                         |                                  |                        | CTEX | 0.00   | 0.00     | 0.00            |                    |               |               | 0.00         |                |                                               |
|                                         |                                  |                        | CTUC | 0.00   | 0.00     | 0.00            |                    |               |               | 0.00         |                |                                               |
|                                         |                                  |                        | INCT | 0.00   | 0.00     | 0.00            |                    |               |               | 0.00         |                |                                               |
|                                         |                                  |                        | BONU | 0.00   | 0.00     | 0.00            |                    |               |               | 0.00         |                |                                               |
|                                         |                                  |                        | SHAR | 0.00   | 0.00     | 0.00            |                    |               |               | 0.00         |                |                                               |
|                                         |                                  |                        | SPLV | 24.00  | 0.00     | 0.00            |                    |               |               | 24.00        |                |                                               |
|                                         |                                  |                        | CONG | 0.00   | 0.00     | 0.00            |                    |               |               | 0.00         |                |                                               |
|                                         |                                  |                        | PAND | 0.00   | 0.00     | 0.00            |                    |               |               | 0.00         |                |                                               |
|                                         |                                  |                        | XEML | 0.00   | 0.00     | 0.00            |                    |               |               | 0.00         |                |                                               |

## LIS File Update Mode

| REPORT: PWULROL<br>DBASE: GADEV1 | (B) 2.0.6 TEST<br>NORTHCAROLINA. | C 3<br>.EDU                                                                                                    |                                                                                                    | have     | LE      | AVE ROLL | and a         |               |                                                                                 |                                | DATE: 12/17/20<br>TIME: 16:20:35                                                                                                    |
|----------------------------------|----------------------------------|----------------------------------------------------------------------------------------------------|----------------------------------------------------------------------------------------------------|----------|---------|----------|---------------|---------------|---------------------------------------------------------------------------------|--------------------------------|----------------------------------------------------------------------------------------------------|
| 1000 100000                      | PROTECT P                        | Run: U                                                                                                    | Log: D                                                                                                    | Cal Year | (calc'd | ): 2021  | Class:        | E1,E2,EN      | ,F2,LE,                                                                         | 5N                             | PAGE: 003                                                                                                    |
| ID                               | NAME                             | FTE C                                                                                                    | ODE BEGIN                                                                                                    | ACCRUED  | TAKEN   | EXCESS   | SPL2<br>TAKEN | HOURS<br>ROLL | NEW<br>BEGIN                                                                    | JAN<br>ACCRUED                 | COMMENT                                                                                                    |
|                                  | or, Tamos I.                     | 1.00 V.<br>S<br>S<br>A<br>O<br>C<br>C<br>C<br>C<br>C<br>C<br>C<br>C<br>C<br>C<br>C<br>C<br>C<br>C<br>C<br>C<br>C<br>C | ACA 325.0<br>ICK 466.2<br>PL2 40.0<br>OMM 0.0<br>CCT 0.0<br>TGP 0.0<br>TGP 0.0<br>TGP 0.0<br>TGP 0.0<br>TGP 0.0<br>TEX 0.0<br>NCT 0.0<br>NCT 0.0 |          |         | 85.00    | 0.00          | 85.00         | 240.00<br>551.25<br>40.00<br>0.00<br>0.00<br>0.00<br>0.00<br>0.00<br>0.00<br>0. | 16.00<br>8.00<br>0.00<br>24.00 | BANNER UPDATED<br>BANNER UPDATED<br>BANNER UPDATED<br>NO VALUES TO UPDATE<br>NO VALUES TO UPDATE<br>NO VALUES TO UPDATE<br>NO VALUES TO UPDATE<br>NO VALUES TO UPDATE<br>NO VALUES TO UPDATE<br>NO VALUES TO UPDATE<br>NO VALUES TO UPDATE<br>NO VALUES TO UPDATE<br>BANNER UPDATED<br>NO VALUES TO UPDATE<br>NO VALUES TO UPDATE<br>NO VALUES TO UPDATE<br>NO VALUES TO UPDATE<br>NO VALUES TO UPDATE<br>NO VALUES TO UPDATE |

## Vacation (VACA) with sick leave roll and SPL2 offset

Brings vacation leave PEALEAV *Begin Balance Hours* to 240 x FTE and adds excess hours to sick leave balance and creates history records. It reduces hours of SPL2 taken during the calendar year from the excess vacation hours that would be added to sick leave.

| Timing                | Beg Bal | Accrued | Taken | Current<br>Avail | Notes                                                               |
|-----------------------|---------|---------|-------|------------------|---------------------------------------------------------------------|
| After Dec PR Update   | 240     | 192     | 47    | 385              |                                                                     |
| After Jan Banner roll | 385     | 32      | 24    | 393              |                                                                     |
| After Jan PR Update   | 393     | 16      | 0     | 409              | 16 hrs will be maintained in<br>Jan accrual                         |
| After PWULROL update  | 240     | 16      | 0     | 256              | 128 hrs rolled to sick<br>(393 -240 -25)<br>25 hrs returned to SPL2 |

#### LIS File Report Mode, VACA roll with SPL2 returned

| REPORT: PWULROI<br>DBASE: GADEV1. | (B) 2.0.6 1<br>NORTHCAROLIN | IEST 3<br>IA.EDU |                                                                                                    |                                                                           | lines.                                                      | LE                                                            | AVE ROLL | (mark) (      |               |                                                                          |                                 | DATE: 12/15/20<br>TIME: 18:38:26                                      |
|-----------------------------------|-----------------------------|------------------|----------------------------------------------------------------------------------------------------|---------------------------------------------------------------------------|-------------------------------------------------------------|---------------------------------------------------------------|----------|---------------|---------------|--------------------------------------------------------------------------|---------------------------------|-----------------------------------------------------------------------|
| USER:                             | 1000                        | Run: R           | Log                                                                                                    | g:I (                                                                     | Cal Year                                                    | (calc'd                                                       | ): 2021  | Class:        | E1,E2,EN      | ,F2,LE,                                                                  | SN                              | PAGE: 001                                                             |
| ID                                | NAME                        | FTE (            | CODE                                                                                                    | BEGIN                                                                     | ACCRUED                                                     | TAKEN                                                         | EXCESS   | SPL2<br>TAKEN | HOURS<br>ROLL | NEW<br>BEGIN                                                             | JAN<br>ACCRUED                  | COMMENT                                                               |
| DECEI lear                        | is, Asserting I             | 1.00             | VACA<br>SICK<br>SPL2<br>COMM<br>ADWL<br>CTOT<br>CTGP<br>CTEX<br>CTUC<br>INCT<br>SPLV<br>CONG<br>PAND<br>XFML | 393.00<br>233.50<br>25.00<br>0.00<br>0.00<br>0.00<br>0.00<br>0.00<br>0.00 | 0.00<br>0.00<br>0.00<br>0.00<br>0.00<br>0.00<br>0.00<br>0.0 | 0.00<br>0.00<br>25.00<br>0.00<br>0.00<br>0.00<br>0.00<br>0.00 | 153.00   | 25.00         | 128.00        | 240.00<br>361.50<br>0.00<br>0.00<br>0.00<br>0.00<br>0.00<br>0.00<br>0.00 | 16.00<br>8.00<br>25.00<br>24.00 | SPL2 ADJ TO EXCESS HRS<br>ROLL HRS ADJ BY SPL2<br>ADJ Excess VACA hrs |

## PEILHIS

| × @ ellucian          | Employee Leave History PEILHIS 9.3.5 (GADEV1)                                                                                                    |                   |        |
|-----------------------|----------------------------------------------------------------------------------------------------|-------------------|--------|
| ID: June Black Inet i | Position:                                                                                                    |                   |        |
| * EMPLOYEE LEAVE HIS  | STORY                                                                                                    |                   |        |
| Active filters: Leav  | ve Code: VACA O                                                                                                    |                   |        |
| Leave Code            | VACA Vocation                                                                                                    | Beginning Balance | 240.00 |
| Effective Date        | TR 16:20:35                                                                                                    | Hours Accrued     | 16.00  |
| Hours Banked          | 0.00                                                                                                    | Hours Taken       | 0.00   |
| Available On          | 00020                                                                                                    | Current Available | 256.00 |
| Change Reason         | TRANSFERRED TO SICK LEAVE (128 hours)                                                                                                    |                   |        |
| Leave Code            | VACA Vacation                                                                                                    | Beginning Balance | 393.00 |
| Effective Date        | 120 19:29:43                                                                                                    | Hours Accrued     | 16.00  |
| Hours Banked          | 0.00                                                                                                    | Hours Taken       | 0.00   |
| Available On          | DOM: UNK                                                                                                    | Current Available | 409.00 |
| Change Reason         | PHPUPDT program updated hours accrued, taken and banked.                                                                                                    |                   |        |
| Leave Code            | VACA Vacation                                                                                                    | Beginning Balance | 393.00 |
| Effective Date        | 18:29:35                                                                                                    | Hours Accrued     | 0.00   |
| Hours Banked          | 0.00                                                                                                    | Hours Taken       | 0.00   |
| Available On          | PORTORNAL CONTRACTORNAL CONTRACT | Current Available | 393.00 |
| Change Reason         | PHPUPDT program rolled current hours to begin balance.                                                                                                    |                   |        |

| × @ ellucian         | Employee Leave History PEILHIS 9.3.5 (GADEV1)                                                                                                    |                   |       |
|----------------------|----------------------------------------------------------------------------------------------------|-------------------|-------|
| ID: Internet in the  | Position:                                                                                                    |                   |       |
| * EMPLOYEE LEAVE HI  | STORY                                                                                                    |                   |       |
| Active filters: Leav | e Code: SPL2 O Clear All                                                                                                    |                   |       |
| Leave Code           | SFL2 Special Anni Leave Bon                                                                                                    | Beginning Balance | 25.00 |
| Effective Date       | ID-FORM-ROAD                                                                                                    | Hours Accrued     | 0.00  |
| Hours Banked         | 0.00                                                                                                    | Hours Taken       | 0.00  |
| Available On         | 01/01/2021                                                                                                    | Current Available | 25.00 |
| Change Reason        | PWULROL SPL2 ROLL                                                                                                    |                   |       |
| Leave Code           | SPL2 Special AnnI Leave Bon                                                                                                    | Beginning Balance | 25.00 |
| Effective Date       | INCOMPOSED IN CONTRACTOR                                                                                                    | Hours Accrued     | 0.00  |
| Hours Banked         | 0.00                                                                                                    | Hours Taken       | 25.00 |
| Available On         | and the second second sec | Current Available | 0.00  |

#### **Community Service Leave (COMM)**

PWULROL will zero out the PEALEAV *Begin Balance, Taken Hours* and *Current Available* Hours for Community Service Leave. It will add 24 hours x FTE to *Accrued Hours* resulting in a new available balance of 24 x FTE after PWULROL.

| Sample | e emp   | lovee | E2 | LCAT |
|--------|---------|-------|----|------|
|        | · · · P | ,     |    |      |

| Timing                | Beg Bal | Accrued | Taken | Current<br>Avail | Notes                                                 |
|-----------------------|---------|---------|-------|------------------|-------------------------------------------------------|
| After Dec PR Update   | 0       | 24      | 8     | 16               |                                                       |
| PWREXMP for Jan PR    |         |         | 6     |                  | Dec Comm Serv Iv Taken                                |
| After Jan Banner roll |         |         |       |                  |                                                       |
| After Jan PR Update   | 16      | 0       | 6     | 10               | Reflects Banner leave roll,<br>Jan accrual, Dec taken |
| After PWULROL update  | 0       | 24      | 0     | 24               | Reflects Jan accrual                                  |

Leave administrators are responsible for increasing the accrual on PEALEAV for employees who have written confirmation of their involvement in a public school tutoring/mentoring program.

Manual adjustments must also be made by leave administrators to PEALEAV for entering a Pro-rated accrual on PEALEAV for new employees. Example: a full time employee beginning work on March 1 would need an accrual of 20 hours Community Service ( $10/12 \times 24$ hrs). A half time employee beginning work on May 1 would need an accrual of 8 hours ( $8/12 \times 24$ hrs x .5). All records will remain in the history file.

#### LIS File Update Mode, COMM

| REPORT: H<br>DBASE: 0<br>USER: | WULROL (B) 2.0.<br>GADEV1.NORTHCARO | 6 TEST 3<br>LINA.EDU<br>Run: U | Lo                                                                   | og: D                                                             | Cal Year                                                     | LE<br>(calc'd                                                | AVE ROLL<br>): 2021 | Class:        | E1,E2,E1      | N,F2,LE,:                                                 | SN                             | DATE: 12/17/20<br>TIME: 16:20:35<br>PAGE: 005                                                                                                    |
|--------------------------------|-------------------------------------|--------------------------------|----------------------------------------------------------------------|-------------------------------------------------------------------|--------------------------------------------------------------|--------------------------------------------------------------|---------------------|---------------|---------------|-----------------------------------------------------------|--------------------------------|----------------------------------------------------------------------------------------------------|
| ID                             | NAME                                | FTE                            | CODE                                                                 | BEGIN                                                             | ACCRUED                                                      | TAKEN                                                        | EXCESS              | SPL2<br>TAKEN | HOURS<br>ROLL | NEW<br>BEGIN                                              | JAN<br>ACCRUED                 | COMMENT                                                                                                    |
| 1.000                          | NULLING CO.                         | 1.00                           | VACA<br>SICK<br>SPL2<br>COMM<br>ADWL<br>OCCT<br>CTOT<br>CTGP<br>CTFY | 99.96<br>1227.84<br>40.00<br>0.00<br>0.00<br>0.00<br>0.00<br>0.00 | 0.00                                                         | 0.00 0.00 0.00 0.00 0.00 0.00 0.00 0.00 0.00                 | 0.00                | 0.00          | 0.00          | 99.96<br>1227.84<br>40.00<br>0.00<br>0.00<br>0.00<br>0.00 | 17.33<br>8.00<br>0.00<br>24.00 | BANNER UPDATED<br>BANNER UPDATED<br>BANNER UPDATED<br>BANNER UPDATED<br>NO VALUES TO UPDATE<br>NO VALUES TO UPDATE<br>NO VALUES TO UPDATE<br>NO VALUES TO UPDATE<br>NO VALUES TO UPDATE |
|                                |                                     |                                | CTUC<br>INCT<br>BONU<br>SHAR<br>SPLV<br>CONG<br>PAND<br>XFML         | 0.00<br>0.00<br>3.00<br>0.00<br>24.00<br>0.00<br>0.00             | 0.00<br>0.00<br>0.00<br>0.00<br>0.00<br>0.00<br>0.00<br>0.00 | 0.00<br>0.00<br>0.00<br>0.00<br>0.00<br>0.00<br>0.00<br>0.00 |                     |               |               | 0.00<br>0.00<br>3.00<br>24.00<br>0.00<br>0.00<br>0.00     |                                | NO VALUES TO UPDATE<br>NO VALUES TO UPDATE<br>BANNER UPDATED<br>NO VALUES TO UPDATE<br>BANNER UPDATED<br>NO VALUES TO UPDATE<br>NO VALUES TO UPDATE<br>NO VALUES TO UPDATE              |

#### PEALEAV COMM

|    | × @elluc         | ian Employee Leave Balances | PEALEAV 9.3 12 (GADEV1) |             |                       |                 |               | -<br>-                    | ADD 📄 RETRIEV  | /E 🗸 RELATED       | 🔆 TOOLS   |
|----|------------------|-----------------------------|-------------------------|-------------|-----------------------|-----------------|---------------|---------------------------|----------------|--------------------|-----------|
|    | Di Kangana ang k | lea                         | ve Category: S1 SHRA    | 12 month    |                       |                 |               |                           |                | Star               | t Over    |
|    | LEAVE BALANC     | E TOTAL S                   |                         |             |                       |                 |               |                           | 🖸 Inser        | t 🗖 Delete 🏼 📲 Cop | y 😯 Filte |
| -1 | Leave Code *     | Leave Code Description      | Date Available *        | Day or Hour | Begin Balance Hours * | Accrued Hours * | Taken Hours * | Current Available Hours * | Banked Hours * | Change Reason      |           |
|    | ADWL             | ADWL                        | 01/01/2011              | н           | 0.00                  | 0.0             | 0 0.00        | 0.00                      | 0.00           | PHPUPDT program    | updated I |
|    | ATND             | Gen Atnd                    | 02/01/1984              | н           | 0.00                  | 0.0             | 0.00          | 0.00                      | 0.00           | PHPUPDT program    | updated I |
|    | BONU             | Bonus                       | 01/01/2021              | Н           | 3.00                  | 0.0             | 0 0.00        | 3.00                      | 0.00           | PWULROL BONU F     | ROLL      |
|    | COMM             | Comm                        | 01/01/2021              | н           | 0.00                  | 24.0            | 0.00          | 24.00                     | 0.00           | PWULROL COMM F     | ROLL      |

## Comp Time Gap Time (CTGP)

## S1 LCAT (same for ADWL, BONU, CTOT, CTUC, CTEX, INCT, OCCT, SHAR, SPLV)

| Timing               | Beg Bal | Accrued | Taken | Balance | Notes                                                 |
|----------------------|---------|---------|-------|---------|-------------------------------------------------------|
| After Dec PR Update  | 0       | 24      | 8     | 16      |                                                       |
| PWREXMP for Jan PR   |         | 4       | 6     |         | Dec GAP Accrued and<br>Taken                          |
| After Jan PR Update  | 16      | 4       | 6     | 14      | Reflects Banner leave roll,<br>Jan accrual, Dec taken |
| After PWULROL update | 14      | 0       | 0     | 14      | Jan Beg (Dec accr & taken removed)                    |

This will allow reports to be written for actual accrued and taken during the calendar year and will sync all leave categories.

#### **PWULROL** Test Plan

#### Test Employees

Select a variety of employees

- Employees in each LCAT and E-class
- Employees with less than 1.00 FTE
- Employees who will have an excess of 240 hours of vacation leave and some that will not
- Employees who have taken SPL2, Special Leave 2
- Employees with Adverse Weather and Comp Time balances.

For the test group (about 15 employees) manually calculate the results you expect to have as a result of the test. Try this format

Name: Test Employee 1 Banner ID: \_\_\_\_\_ Name \_\_\_\_\_ LCAT:\_\_\_\_

| Vacation Leave with Roll to Sick             | Begin<br>Balance | Accrued | Taken | Available | Excess of<br>240 x FTE |
|----------------------------------------------|------------------|---------|-------|-----------|------------------------|
| PEALEAV record following<br>January Payroll  |                  |         |       |           |                        |
| Expected PEALEAV record<br>following PWULROL |                  |         |       |           |                        |
| Hrs in Excess of 240 x FTE                   |                  |         |       |           |                        |

| Sick Leave                      | Begin<br>Balance | Accrued | Taken | Available | Excess<br>VACA <-><br>SPL2 Taken |
|---------------------------------|------------------|---------|-------|-----------|----------------------------------|
| PEALEAV record following        |                  |         |       |           |                                  |
| January Payroll                 |                  |         |       |           |                                  |
| Excess VACA minus SPL2 taken to |                  |         |       |           |                                  |
| be rolled to sick               |                  |         |       |           |                                  |
| Expected PEALEAV record         |                  |         |       |           |                                  |
| following PWULROL               |                  |         |       |           |                                  |

| SPL2 – Special Leave 2           | Begin Balance | Accrued | Taken | Available |
|----------------------------------|---------------|---------|-------|-----------|
| PEALEAV record following         |               |         |       |           |
| January Payroll ("Taken" hours   |               |         |       |           |
| will impact Excess Vacation Roll |               |         |       |           |
| to sick)                         |               |         |       |           |
| Verify Year End Roll after       |               |         |       |           |
| February Payroll reaches         |               |         |       |           |
| disposition 60.                  |               |         |       |           |

#### Testing (in your TEST instance)

Be sure you have a <u>January</u> payroll run through disposition 60.

Following the test January payroll update (work hand-in-hand with Payroll staff during the testing to verify that the payroll has been processed through disposition 60), run PWULROL in report mode -"R".

PWULROL has the option to run the report in either R or U mode for a single employee. For testing purposes, run test employees one at a time in both R (report mode) or U (update mode). Otherwise, once you have run PWPUROL in Update mode, you have maxed out your test possibilities and in the event you encounter a problem, your only option is to get a clone – which is not always possible on short notice. Using a single employee is appropriate for testing but not for production.

Review the output and ensure that the report is showing the results you would expect based on the examples given above. Once you have finished testing in "Report Mode", run PWULROL in "Update" mode, one test employee at a time, and verify each on PEALEAV.

Additional test cases can be added using the same process to pull employees through Payroll.

#### PWULROL In Production

After the <u>production January</u> payroll has been processed through disposition 60, run PWULROL in Report mode. Also, run the HGAWJEDT, *Employees with Job Effective Date 1<sup>st</sup> of Prior Month*, report to determine if January changes (which may have been entered late in Banner) might affect leave balances. Examples are terminations, new-hires, LWOPs, or FTE changes. PWULROL will work with the NBAJOBS data active in January at run-time. Use the HGAWLBAL, *Leave Balance Report*, to compare before and after balances.

You can begin running just one or two employees you suspect might cause problems in "R" (report) mode in Production – or you can run the entire population over and over in "Report" mode. Do not go to "update" mode until you are satisfied that the report looks good.

PWULROL *must* be run in PROD after the January payroll reaches disposition 60, and <u>before the</u> <u>February payroll has started</u>. Once you have identified changes that may have to be made following the update, run PWULROL in update mode. *Be sure the process is run as soon as possible so that new leave balances will be reflected on Employee Self Service – optimally by January 31*. Make any necessary manual adjustments on PEALEAV following PWULROL.

## PWULROL Checklist

## TEST System

| Fresh clone of PROD after January payroll completed through disposition 60.                                                                                     |
|----------------------------------------------------------------------------------------------------|
| Access to process program granted (TEST and PROD)                                                                                                    |
| Test population selected, expected results documented                                                                                                    |
| Review leave balances after January                                                                                                    |
| Run HGAWJEDT, <i>Employees with Job Effective Date</i> 1 <sup>st</sup> of Prior Month, to identify employees with potential issues (new hires, promotions, LOA) |
| Run HGAWLBAL, Leave Balance Report, to document current employee leave balances                                                                                 |
| PWULROL run in Report Mode                                                                                                    |
| Test population verified. Remaining employee records scanned for accuracy.                                                                                      |
| PWULROL run in Update mode. Review LIS file output. Run one employee at a time, verifying as you go.                                                            |
| PWULROL run in Update mode and verified for all employees. Review LIS file output.                                                                              |
| Run HGAWLBAL, Leave Balance Report. Review VACA FTE Equivalent balances, COMM FTE Equivalent balances                                                           |

## PROD

| All January manual PEALEAV changes documented                                                                                                    |
|----------------------------------------------------------------------------------------------------|
| January payroll run through disposition 60                                                                                                    |
| Run HGAWJEDT, <i>Employees with Job Effective Date</i> 1 <sup>st</sup> of Prior Month, to identify employees with potential issues (new hires, promotions, LOA) |
| Run HGAWLBAL, Leave Balance Report, to document current employee leave balances                                                                                 |
| PWULROL run in Report Mode. Review and save LIS file.                                                                                                    |
| PWULROL run in Update Mode. Review and save LIS file and spot check PEALEAV                                                                                     |
| Run and review HGAWLBAL, Leave Balance Report, for current employee leave balances                                                                              |
| Make any manual PEALEAV adjustments                                                                                                    |
| Employees affected by the SPL2 "taken" adjustment to the Excess VACA -> Sick notified.                                                                          |

## Community Service Leave Adjustments after PWULROL run in Update

| Adjust accrual for employees who provide documentation for mentoring/tutoring |
|-------------------------------------------------------------------------------|
| Manually enter accrual for new hires throughout the year                      |
| Manually adjust accrual for employees returning from LWOP                     |

#### Military Leave Management

| In September notify employees that current Federal FY accrual will end on September 30, and  |
|----------------------------------------------------------------------------------------------|
| new verification of continued military status must be provided for new Accrual to be         |
| activated. This is a manual process. You must be sure that leave taken during September      |
| goes to the old accrual, and leave taken beginning October 1 goes to the New Year's accrual. |